## 附件:

## 葵涌蘇浙公學

## eClass Parent App 查詢結餘、交易紀錄及電子繳費增值條碼位置

有關透過 eClass Parent App 查詢電子繳費戶口結餘、交易紀錄及增值方法,詳情如下:

| 1. 登/<br>選巧 | 、eClass Pare<br>頁,再選取 <mark>2</mark> | nt App,按右下<br>)「繳費紀錄」。 | 方的 <mark>①</mark> 「更多」<br>, | <ol> <li>系統右上方會顯示③「戶口結存」的金額。</li> <li>同時,下方會顯示「待繳款項」的項目,即</li> <li>代表仍未繳款的項目。如要查詢繳款紀錄,</li> <li>可以按「交易紀錄」。</li> </ol> |                  |                |                                          |
|-------------|--------------------------------------|------------------------|-----------------------------|----------------------------------------------------------------------------------------------------|------------------|----------------|------------------------------------------|
| 8:2         | 0                                    | 更多                     | ? ■                         | 8:24<br><b>〈</b> 更多                                                                                                   |                  | 繳費紀錄(          | .ıl ≎ ■<br>3                             |
| Ê           | 體溫記錄                                 |                        | >                           |                                                                                                    |                  | 戶口結存 \$76      | 5.10                                     |
|             | 校曆表                                  | 2                      | >                           |                                                                                                    | 待繳款項             |                | 交易紀錄                                     |
| (\$         | 繳費紀錄                                 |                        |                             |                                                                                                    | /                | /              | 待繳總額 \$ 350.00                           |
|             | 電郵                                   |                        | >                           | 2229<br>及聯                                                                                                    | 91_中一、中<br>合國領袖訓 | 二及中三級<br>練英語營」 | 「世界文化<br>\$350.00                        |
| ?           | 用戶指南                                 |                        | >                           | 0 20                                                                                                    | 23-06-05         |                |                                          |
|             | 家長專頁                                 |                        | >                           |                                                                                                    |                  |                |                                          |
| R           | 我的帳戶                                 |                        | >                           |                                                                                                    |                  |                |                                          |
| A           | 更改密碼                                 |                        | >                           |                                                                                                    |                  |                |                                          |
|             | 私隱政策                                 |                        | • >                         |                                                                                                    |                  |                |                                          |
|             | 使用條款                                 |                        | •>                          |                                                                                                    |                  |                |                                          |
| Ť<br>ŤĘ     | 即時訊息                                 | 通告 考勤                  | ▶ 夏多                        | ŤĘ                                                                                                    | 即時訊息             | <b>区</b><br>通告 | ★ 2000 000 000 000 000 000 000 000 000 0 |

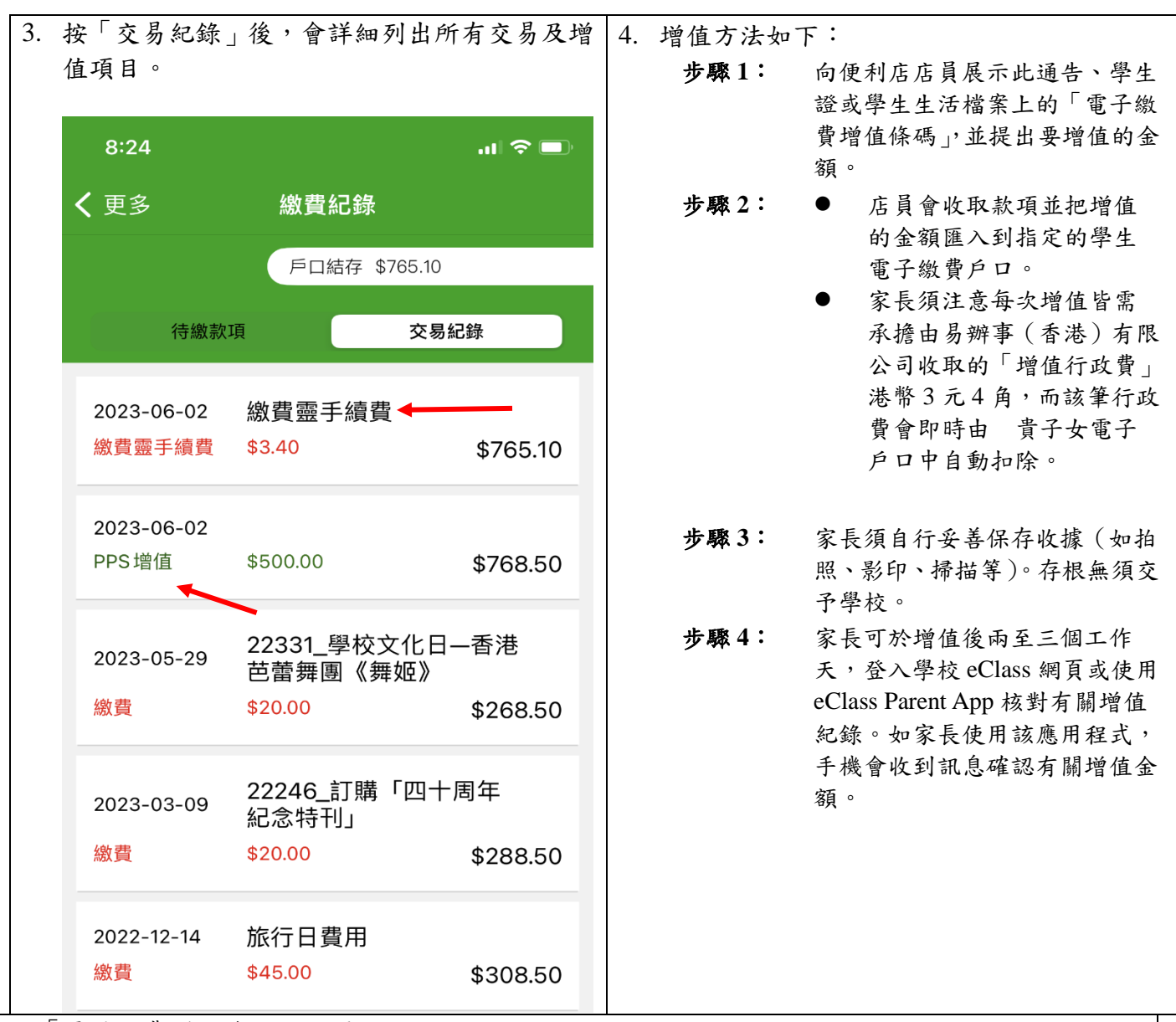

5. 「電子繳費增值條碼」位置:

學生證背面會貼上 「電子繳費增值條碼」

## 學生生活檔案最後一頁會貼上 「電子繳費增值條碼」

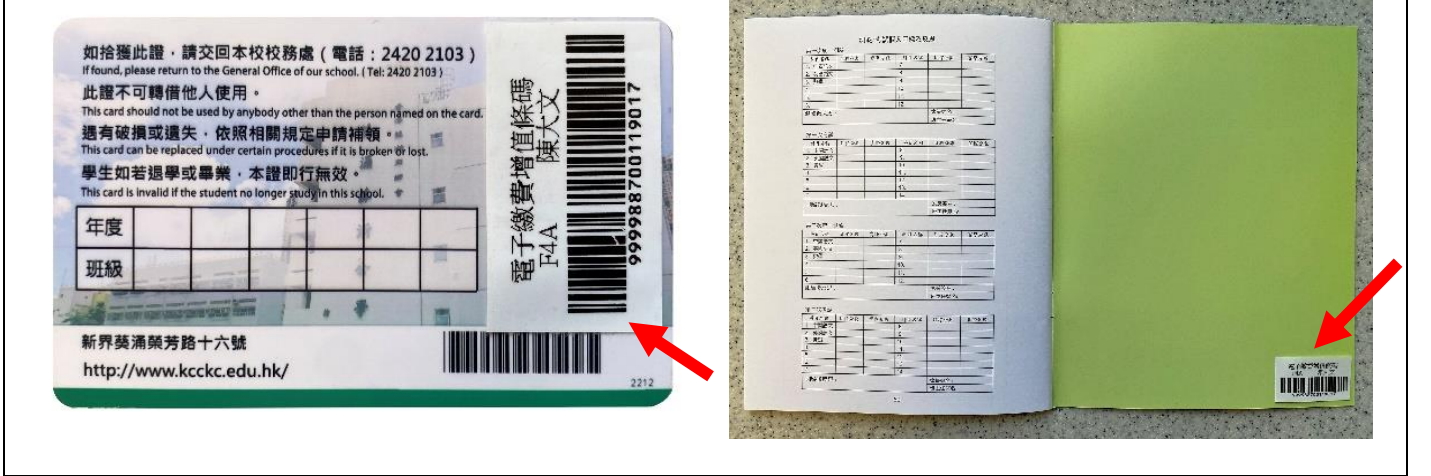